|    | CHECK LIST PREGÃO ELETRÔNICO - SISTEMA REGISTRO PREÇOS BEC - Edital web                                                                                   |  |  |
|----|----------------------------------------------------------------------------------------------------|--|--|
| 1  | Requisição                                                                                                    |  |  |
| 2  | Justificativa do requisitante                                                                                                    |  |  |
| 3  | Documentos enviados pelo requisitante ( <b>quando houver</b> )                                                                                            |  |  |
| 4  | Anexos - Objeto e Proposta Comercial                                                                                                    |  |  |
| 5  | E-mail do r <b>equisitante aprovando</b> o Objeto                                                                                                    |  |  |
| 6  | Telas <b>BEC</b> - com informações de cada item da requisição - <b>cód. BEC, item de despesa</b>                                                          |  |  |
| 7  | Orçamentos (conforme parametros do Decreto nº 63.316/2018)                                                                                                |  |  |
| 8  | Tela Mercúrio Web - CompraWeb - Aba Grade Comparativa                                                                                                    |  |  |
| 9  | Tela Mercúrio Web - CompraWeb - Aba Pesquisa Prévia                                                                                                    |  |  |
| 10 | Tela Mercúrio Web - CompraWeb - Aba Cadastro de Preço de Referência                                                                                       |  |  |
| 11 | Tela Mercúrio Web - CompraWeb - <b>Aba Itens</b>                                                                                                    |  |  |
| 12 | Siafisico - Gerar OC (não liberar para negociação)                                                                                                    |  |  |
|    | Quando ocorrer abertura para adesoes:                                                                                                    |  |  |
|    | 1) Tela Mercúrio Web - CompraWeb - Gerenciar Compra (buscar a compra - e imprimir a tela com a                                                            |  |  |
|    | tabela onde aparece a data limite para adesão e a situação <b>Aberto para Adesões</b>                                                                     |  |  |
| 13 | 2) Após encerrar o período de adesões no Mercúrio Web: Tela Mercúrio Web - CompraWeb -                                                                    |  |  |
|    | Gerenciar Compra (buscar a compra - clicar no número da compra e imprimir a tela onde aparecem a                                                          |  |  |
|    | tabela com os itens e a lista de Participantes (unidades que aderiram) e a situação <b>Adesão Encerrada</b>                                               |  |  |
|    | <ol> <li>Alterar situação no Mercúrio Web de Adesão Encerrada para Em cadastro de compra</li> </ol>                                                       |  |  |
| 14 | Autorização da instauração do procedimento licitatório/despesa estimada                                                                                   |  |  |
| 15 | Após assinatura, encaminhar para autorização no Mercúrio Web: Alterar situação de <b>Em Esboço</b> para                                                   |  |  |
|    | Para Autorização                                                                                                    |  |  |
| 16 | Tela Mercúrio Web - CompraWeb - Aba Processo de Compra (com os campos preenchidos)                                                                        |  |  |
| 17 | Alterar situação no Mercúrio Web de <b>Em cadastro de compra</b> para <b>Montagem de Edital</b>                                                           |  |  |
| 18 | Minuta do Edital                                                                                                    |  |  |
| 19 | E-mail do <b>requisitante aprovando</b> a minuta de Edital                                                                                                |  |  |
| 20 | Envio minuta Edital web para analise a Contabilidade/PGUSP ou, conforme o caso, encaminnar<br>Edital elaborado fora de ambiente Web para análise da PCUSP |  |  |
| 21 | Edital elaborado fora do ambiente web para analise da PGOSP<br>Parocor(oc) PGUSP (comonto para Edital elaborado fora do ambiento Wob)                     |  |  |
| 21 | Tela Merciírio Web - Mensagens - Com a Situação APROVADO                                                                                                  |  |  |
| 23 | Atestado de Adequação - Mercúrio Web                                                                                                    |  |  |
| 24 | Alterar situação no Mercúrio Web de <b>Montagem de Edital</b> para <b>Edital Aprovado</b> para gerar o                                                    |  |  |
|    | número do pregão                                                                                                    |  |  |
| 25 | Tela da Compra com <b>número do Pregão</b>                                                                                                    |  |  |
| 26 | Designação Pregoeiros e Equipe de Apoio - Página DOE                                                                                                    |  |  |
| 27 | Edital - versão com número do Pregão e número da OC (na hipótese em que a data for definida após                                                          |  |  |
|    | assinatura do despacho da autoridade competente - substituir a 1ª folha - e posteriormente solicitar                                                      |  |  |
|    | nova rubrica na mesma)                                                                                                    |  |  |
| 28 | <b>Despacho</b> da <b>Autoridade Competente</b> - Dirigente Unidade/Órgão (abaixo de R\$ 650.000,00) e                                                    |  |  |
|    | Magnífico Reitor (acima de R\$ 650.000,00)                                                                                                    |  |  |
| 29 | Informação de encaminhamento de Edital e do Despacho da Autoridade Competente para fins de                                                                |  |  |
|    | acolhimento das assinaturas (após assinatura do Edital, liberar <b>OC</b> para negociação no Siafísico - <b>não</b>                                       |  |  |
|    | é necessário juntar o documento que comprove a liberação da OC)                                                                                           |  |  |
| 30 | Após assinatura, liberar <b>OC</b> para negociação no Siafísico - <b>não é necessário juntar esse documento</b>                                           |  |  |
|    |                                                                                                    |  |  |

| CHECK LIST PREGÃO ELETRÔNICO - SISTEMA REGISTRO PREÇOS BEC - Edital web |                                                                                                    |  |
|-------------------------------------------------------------------------|----------------------------------------------------------------------------------------------------|--|
|                                                                         | Enviar e-mail ao responsável pelo cadastro na BEC solicitando cadastro do Pregoeiro, Equipe de                              |  |
| 31                                                                      | apoio, Autoridade do Pregão e Subscritor do Edital (indicar nomes) - <u>não</u> é necessário juntar o email                 |  |
|                                                                         | nos autos                                                                                                    |  |
| 32                                                                      | Publicação <b>DOE</b>                                                                                                    |  |
| 33                                                                      | Publicação em <b>Jornal de Grande Circulação</b> ( <b>quando acima de R\$650.000,00</b> )                                   |  |
| 34                                                                      | Publicação do Edital no <b>site da USP</b>                                                                                  |  |
| 25                                                                      | Tela BEC (Aba Fase preparatória - Agendar pregão) - Situação Edital Publicado ou Aguardando                                 |  |
| 35                                                                      | recebimento de propostas                                                                                                    |  |
| 36                                                                      | Tela <b>BEC</b> com os itens do pregão ( <b>Aba Pregão</b> )                                                                |  |
| 37                                                                      | Tela <b>BEC</b> com os <b>responsáveis</b> pelo pregão (Aba Fase preparatória - <b>Responsáveis</b> )                       |  |
| 38                                                                      | Site do pregão ( <b>www.pregao.sp.gov.br)</b> com a situação <b>A REALIZAR</b>                                              |  |
|                                                                         | Site ALICE (TCE) - Registrar Edital em até 48 horas da data da publicação - manual disponível em                            |  |
| 39                                                                      |                                                                                                    |  |
|                                                                         | https://www.tce.sp.gov.br/audesp/documentacao/manual-para-envio-editais-licitacoes                                          |  |
| 10                                                                      | Esclarecimentos(se houver) - (1) Responder na BEC e (2) Publicação no site USP (divulgar a tela da                          |  |
| 40                                                                      | BEC). Juntar aos autos os comprovantes                                                                                      |  |
| 11                                                                      | Impugnação (se houver) - (1) Responder na BEC e (2) Publicação no site USP e (3) no DOE. Juntar                             |  |
| 41                                                                      | aos autos os comprovantes                                                                                                   |  |
|                                                                         | Errata (se houver) - Publicar no (1) DOE, (2) BEC e (3) Site USP. Se acima de 650mil, publicar em                           |  |
| 42                                                                      | <b>Jornal de Grande Circulação</b> Juntar aos autos os comprovantes - reabrir prazo de publicidade                          |  |
| 72                                                                      | sonial de Grande Circulação. Suntal aos autos os comprovantes - reabin prazo de publicidade                                 |  |
|                                                                         | inicialmente concedido caso a errata afete a elaboração das propostas                                                       |  |
| 12                                                                      | Sanções, Cadin, Apenados, CEIS e CNDT (Atestar que documentos foram extraídos da internet -                                 |  |
|                                                                         | carimbar e assinar)                                                                                                    |  |
| 44                                                                      | CAUFESP com todas certidões válidas <u>ou</u> documentos de <b>habilitação</b>                                              |  |
| 45                                                                      | Juntar documentos recebidos                                                                                                 |  |
| 46                                                                      | Proposta Comercial (caso tenha sido solicitada) <u>ou</u> tela BEC com valor final, marca e modelo, se for o                |  |
|                                                                         | caso.                                                                                                    |  |
| 47                                                                      | Contrato Social                                                                                                    |  |
| 48                                                                      |                                                                                                    |  |
| 49                                                                      | Inscrição no C <b>adastro de Contribuintes</b> Estadual e/ou municipal                                                      |  |
| 50                                                                      | Certidao Negativa de Debitos ou Positiva com Efeitos de Negativa relativos aos Tributos Federais e a                        |  |
|                                                                         | Divida Ativa da <b>União</b><br>Contrativa da união                                                                         |  |
| 51                                                                      | Certidao de regularidade de debito com a Fazenda <b>Estadual (Atenção:</b> verificar se e a certidao                        |  |
|                                                                         | requerida pelo Edital: Certidao de Debitos tributarios Inscritos na Divida Ativa)                                           |  |
| 52                                                                      | Certidao de regularidade de debito coma Fazenda <b>Municipal</b> - Tributos Mobiliarios                                     |  |
| 55                                                                      |                                                                                                    |  |
| 54                                                                      | UNDI<br>Cortidão Nogativa da <b>Falância</b>                                                                                |  |
| 55<br>56                                                                | Certuao Negativa de Falencia<br>Atostado do Capacidado Tácnica                                                              |  |
| 50                                                                      | Alesiano de Capacidade recifica<br>Anexo - Declaração de Regularidade noranto ao Ministório do Trabalho (datada o assinada) |  |
| 57                                                                      | Anevo - Declaração de Regularidade perante ao <b>ministerio do Frabalho</b> (datada e assinada)                             |  |
|                                                                         | Anexo - Declaração de Atendimento às Normas relativas à <b>Saúdo o Sogurança</b> no Trabalho (datada o                      |  |
| 58                                                                      | accinada)                                                                                                    |  |
| 59                                                                      | Demais <b>anexos/documentos</b> exigidos                                                                                    |  |
| 60                                                                      | Ata BFC                                                                                                    |  |
| 61                                                                      | Recurso(s) e providências pertinentes, se houver                                                                            |  |
| 62                                                                      | Tela <b>BEC</b> com consulta da redistribuição de valores (se for o caso)                                                   |  |

| CHECK LIST PREGÃO ELETRÔNICO - SISTEMA REGISTRO PREÇOS BEC - Edital web |                                                                                                    |  |
|-------------------------------------------------------------------------|----------------------------------------------------------------------------------------------------|--|
|                                                                         | Alterar situação no Mercúrio Web de <b>Edital Aprovado</b> para <b>Cadastrar Proposta</b> após salvar a        |  |
| 63                                                                      | situação ficará como <b>Proposta Fornecedor</b> - Na aba <b>Proposta Fornecedor</b> clicar em <b>Gerenciar</b> |  |
|                                                                         |                                                                                                    |  |
|                                                                         | Propostas e em seguida clicar em Inserir Proposta Fornecedor - Preencher os dados                              |  |
| 64                                                                      | Tela Mercúrio Web - CompraWeb - <b>Resumo das Propostas e Classificação</b> - Anexar aos autos                 |  |
| 65                                                                      | Cadastro do Brogãos com o status CLASSIEICAÇÃO - REGISTRO DE RRECOS                                            |  |
| 66                                                                      | Cadastro de Pregões com o status CLASSIFICAÇÃO - REGISTRO DE PREÇOS                                            |  |
| 67                                                                      | Fechamento do Pregao                                                                                           |  |
|                                                                         | estimado asima do PS 650 mil)                                                                                  |  |
| 68                                                                      | Publicação da Homologação no DOF                                                                               |  |
| 00                                                                      | Homologação na BEC - Tela BEC - Atos Decisórios (com a decisão da Autoridade Competente)                       |  |
| 69                                                                      | quando Registro de Precos - Homologação                                                                        |  |
| 70                                                                      | Site do pregão (www.pregao.sp.gov.br) com a situação ENCERRADO                                                 |  |
|                                                                         | Alterar situação no Mercúrio Web de <b>Proposta Fornecedor</b> para <b>Para Homologação</b> - Colocar data da  |  |
| 71                                                                      | Homologação                                                                                                    |  |
| 72                                                                      | Alterar situação no Mercúrio Web de <b>Para Homologação</b> para <b>Homologado</b>                             |  |
| 73                                                                      | Cadastrar Procedimento no SCT/TCE (vide link para acesso e esclarecimentos em                                  |  |
|                                                                         | https://da.reitoria.usp.br/audesp-perguntas-frequentes/)                                                       |  |
| 74                                                                      | Elaborar Ata de Registro de Preços (Solicitar Procuração e documento oficial de identificação do               |  |
|                                                                         | representante legal que assinará a Ata, se necessário). Consultar Certidões obrigatórias na data da            |  |
|                                                                         | formalização da Ata de RP - Vide Informativo PG-USP -                                                          |  |
|                                                                         | http://www.pgusp.usp.br/arquivos/boletim11_licitacoes.pdf                                                      |  |
| 75                                                                      | Ata de Registro de Preços assinada                                                                             |  |
| 76                                                                      | Publicação da Ata no DOE                                                                                       |  |
| 77                                                                      | Anexar a Ata digitalizada no www.usp.br/licitacoes - Ata de Registro de Preço - Imprimir tela da               |  |
|                                                                         | relação de Atas aparecendo a ata do Pregão em questão (digitalizar junto: Publicação Homologação,              |  |
|                                                                         | Ata Assinada e Publicação da Ata)                                                                              |  |
| /8                                                                      | Anexar tela Mercurio - Gerenciar Registro de Preço - Aba <b>Pesquisa por Registro de Preço</b>                 |  |
| 79                                                                      | Anexar a <b>Ata digitalizada na BEC na Aba Ata de Registro de Preços</b> (digitalizar junto: Publicação        |  |
| 00                                                                      | Homologação, Ata Assinada e Publicação da Ata)                                                                 |  |
| 8U<br>01                                                                | Caso tenna ocorrido adesoes, informar para as unidades que adenram                                             |  |
| 01<br>02                                                                | Tola BEC - Atos Docisórios - com a situação ENCERPADO COM VENCEDOR                                             |  |
| 02                                                                      | Encaminhar para gerenciamento da Ata de RP - Contabilidade ou Setor equivalente no âmbito da                   |  |
| 83                                                                      | Unidade/Órgão Importante: A cada trimestre promover a pesquisa de precos e a publicidade nos                   |  |
|                                                                         | termos dn art 15 narágrafo 2º da Lei Federal nº 8666/93 e do Decreto Estadual nº 63.722/18 - art               |  |
|                                                                         | 52 inciso XI e art $92$ inciso XI registrando os procedimentos no Sistema Mercúrio Web - aba                   |  |
|                                                                         | Pesquisa Trimestral                                                                                            |  |
|                                                                         | Pesquisa Trimestral                                                                                            |  |